**TUTORIEL C2CARE** 

Installation guide for C2Care Applications on Oculus Quest

\Lambda Do not expose the headset lenses to the sun.

### Installing Meta Quest app and developer mode on your phone/tablet

If you have received your Meta Quest 2 and have already :

- Installed the Meta Quest app on your phone
- 2 Created a Meta account
- 3 Paired your Meta Quest 2 to your app

Go to 4. Enabling Developer Mode, otherwise follow the steps 1 - 3 :

Open Meta Quest (Oculus) • app on your smartphone or tablet. If you don't have it, download it on the Play Store or Apple Store.

After downloading and opening the app, create an account using one of the following options.

| Continue Using Facebook           |  |  |  |  |
|-----------------------------------|--|--|--|--|
| C Continue With Instagram         |  |  |  |  |
| Set up account with email address |  |  |  |  |
| Log in with email address         |  |  |  |  |
| Log in with email address         |  |  |  |  |

Pair your Meta Quest 2 with the code display in your headset or it could be automatically detected.

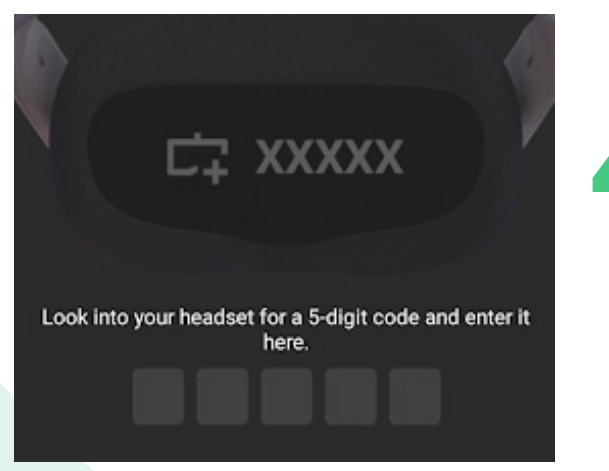

Enabling Developer Mode : Go to Menu and select Devices.

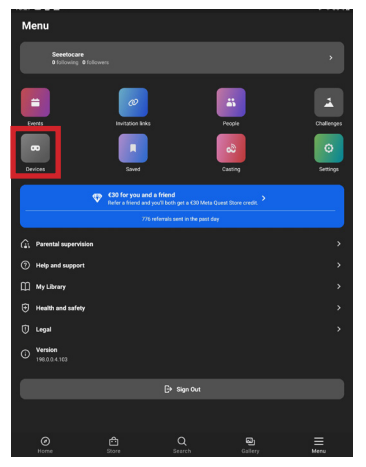

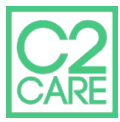

### Select Developer Mode, then click on Get started.

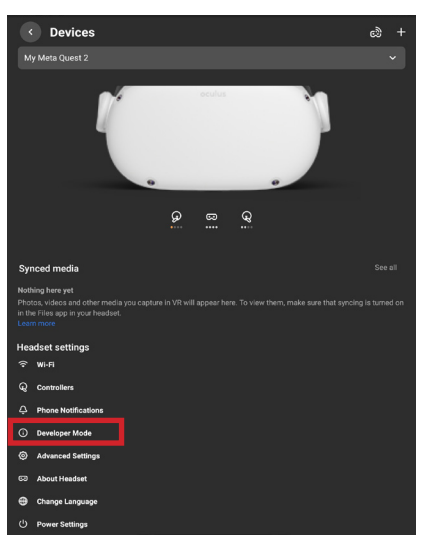

Once on the redirected page, follow the link indicated below.

| < Developer Settings                                                                    |  |  |  |  |  |
|-----------------------------------------------------------------------------------------|--|--|--|--|--|
| To enable developer mode, join or create an organisation, and then verify your account. |  |  |  |  |  |
| Get Started                                                                             |  |  |  |  |  |
|                                                                                         |  |  |  |  |  |
|                                                                                         |  |  |  |  |  |
|                                                                                         |  |  |  |  |  |

#### \equiv 🙉 Meta Quest

Add

Set Up

#### Joining or Creating an Organization ${\mathscr S}$

To join an existing organization, follow these steps:

You'll need to request access to the existing organization from the admin.
 You'll receive an email invite. Once accepted, you'll be a member of the organization.

To create a new organization, follow these steps:

1. Go to <u>https://developer.oculus.com/manage/organizations/create/</u>.
 2. Fill in the appropriate information.

Verify Your Developer account by clicking on the Set Up button.

You will be redirected to a *Password and security* page, click on Edit at the two-factor authentication level.

Press Add Phone Number and enter the verification code received on your phone.

#### Mot de passe et sécurité

| Mot de passe                                                                    |                                                                                                    | Edit    |  |  |  |  |
|---------------------------------------------------------------------------------|----------------------------------------------------------------------------------------------------|---------|--|--|--|--|
| Sessions                                                                        | Gérez vos endroits de connexion.                                                                                                    | Edit    |  |  |  |  |
| Authentification à<br>facteurs                                                  | ieux DÉSACTIVÉ                                                                                                    | Edit    |  |  |  |  |
|                                                                                 |                                                                                                    |         |  |  |  |  |
|                                                                                 |                                                                                                    |         |  |  |  |  |
| Configurez la vérification à deux facteurs                                      |                                                                                                    |         |  |  |  |  |
| kentorcez la securite de votre compte grace a rauthentification a deux facteurs |                                                                                                    |         |  |  |  |  |
| Texto<br>Ajoute                                                                 | r un numéro de téléphone pour recevoir des codes d'identification à deux facteurs.                                                    | AJOUTER |  |  |  |  |
| Applic<br>Ajoute                                                                | ation d'authentification<br>une application d'authentification alternative pour générer des codes d'authentification à deux facteurs. | AJOUTER |  |  |  |  |

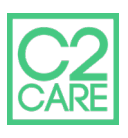

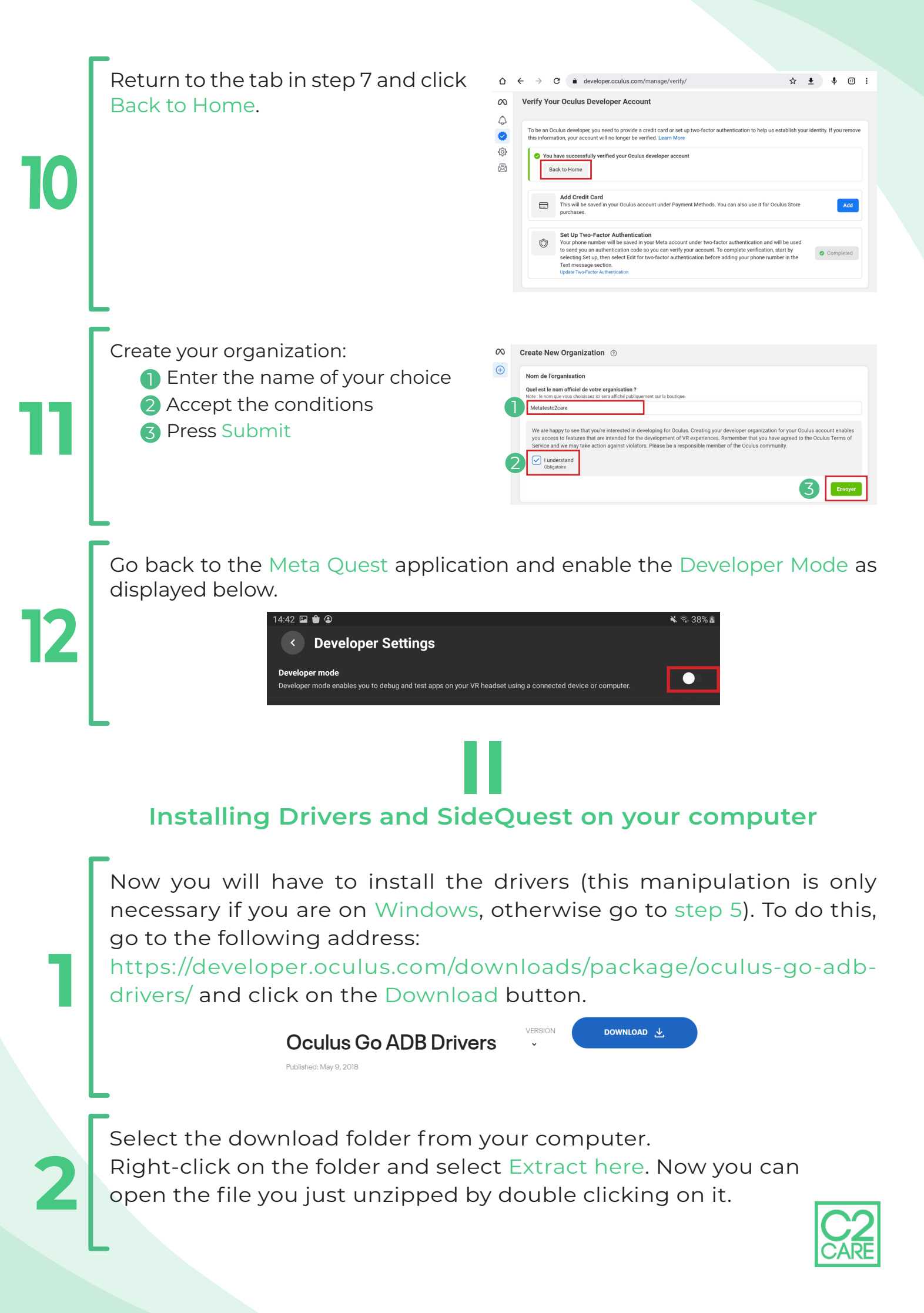

| 3 | Once opened, right<br>Install.                        | Click on th<br>Date modified<br>7/17/2019 1:14 PM<br>7/17/2019 1:14 PM<br>7/17/2019 1:14 PM<br>7/17/2019 1:14 PM<br>7/17/2019 1:14 PM                                                                                                    | Type Size<br>File folder<br>File folder<br>Setup Information<br>Security Catalog<br>Security Catalog<br>PROPERTIES File                            | Servinsub           | o.inf file and                                                                                                    | d click |
|---|-------------------------------------------------------|----------------------------------------------------------------------------------------------------|----------------------------------------------------------------------------------------------------|---------------------|----------------------------------------------------------------------------------------------------|---------|
| 4 | <section-header></section-header>                     | er Windows<br>u to install an<br>oid_windsub.<br>e options<br>tree options<br>tree v · · · · · · · · · · · · · · · · · ·                                                                                                    | Accts rapide<br>Marces                                                                                                    | nave a fev<br>dsub. | Verification     Verification     V | to find |
| 5 | Go to https://sideque<br>SideQuest <b>Advanced Ir</b> | Advanced Installer<br>Advanced Installer<br>Step 1: Downloo<br>Install SideQuest on windows, I<br>Desktop Download<br>United Download<br>United For Window<br>V0.10.27 / 71.59MB / 680,090<br>United Download For 05 x / M<br>V0.10.27 / 102.36MB / 113783 | tup-howto<br>er (LTS)<br>ad SideQuest & Sign<br>nux or mac and create an account he<br>s 10 xc4<br>71.59MB<br>downloads<br>xcos 10 12*<br>102.36MB | to dow              | nload and                                                                                                    | install |

 DOWNLOAD FOR OS X / MACOS 10.12+ (M1/ARM)
 104.22MB

 v0.10.27 / 104.22MB / 62373 downloads
 104.22MB

 DOWNLOAD FOR LINUX
 67.25MB

 v0.10.27 / 67.25MB / 82688 downloads

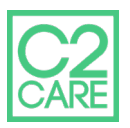

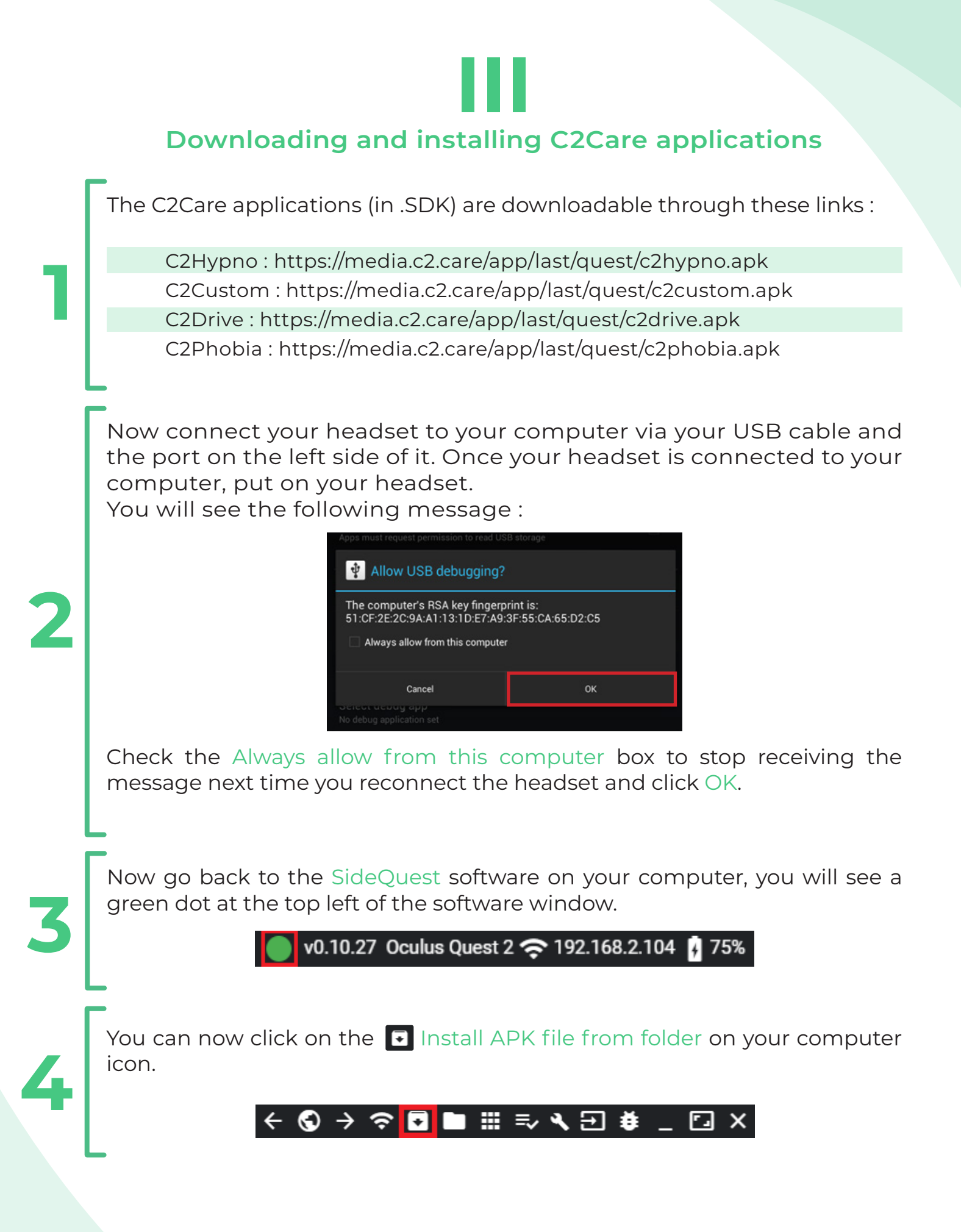

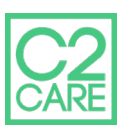

You will now have a window that has just been opened. You have to select the software files that you had previously downloaded. Once you have selected all the software you are interested in, press the Open button.

## 5

| organiser + Nouveau c                             | JUSSIEI        |                  | •                 | •••          |
|---------------------------------------------------|----------------|------------------|-------------------|--------------|
| ^                                                 | Nom            | Modifié le       | Туре              | Taille       |
| Accès rapide                                      | c2custom.apk   | 17/02/2022 09:19 | Fichier APK       | 298 435 Ko   |
| E Bureau 🖈                                        | c2drive.apk    | 17/02/2022 09:29 | Fichier APK       | 653 037 Ko   |
| 🕂 Téléchargem 🖈                                   | 📄 c2hypno.apk  | 17/02/2022 09:27 | Fichier APK       | 972 735 Ko   |
| 🚆 Documents 🖈                                     | 📄 c2phobia.apk | 17/02/2022 09:36 | Fichier APK       | 1 207 887 Ko |
| 📰 Images 🛛 🖈                                      |                |                  |                   |              |
| — A. C. C. L. L. L. L. L. L. L. L. L. L. L. L. L. | <b>C</b>       |                  |                   | >            |
| <u>N</u> om de                                    | u fichier :    |                  | ✓ All Files (*.*) | ~            |
|                                                   |                |                  | Ou <u>v</u> rir   | Annuler      |

You can now unplug your headset from your computer.

# Launch software from the Oculus Ouest

You will find in your library the software you have just installed.

Organizar - Nouveau dessie

• Go to the Applications in the menu bar.

2 Go to the top right menu of the applications interface and select Unknown sources.

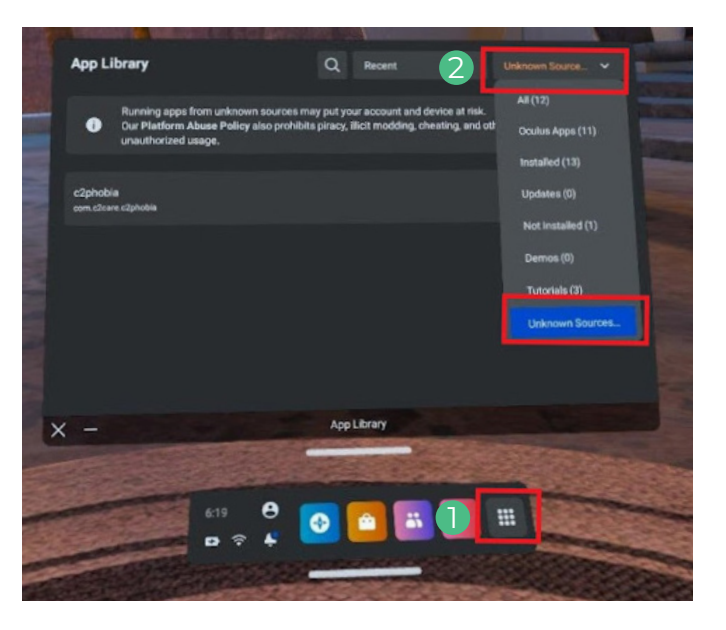

You will be able to find all the apps you have downloaded and installed. You can open your apps from this menu. When an application is launched, you will see a 5 digit and/or letter identification code that you have to send to secretariat@c2.care. The code is identical for all applications, please send it only once.

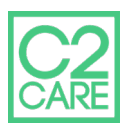